### How to Set Up Your Child's School Cash Online Account

Start at the Stewarts Creek Elementary School Website: <u>www.sce.rcschools.net</u> On the "Parents" Menu, click on "School Cash Online"

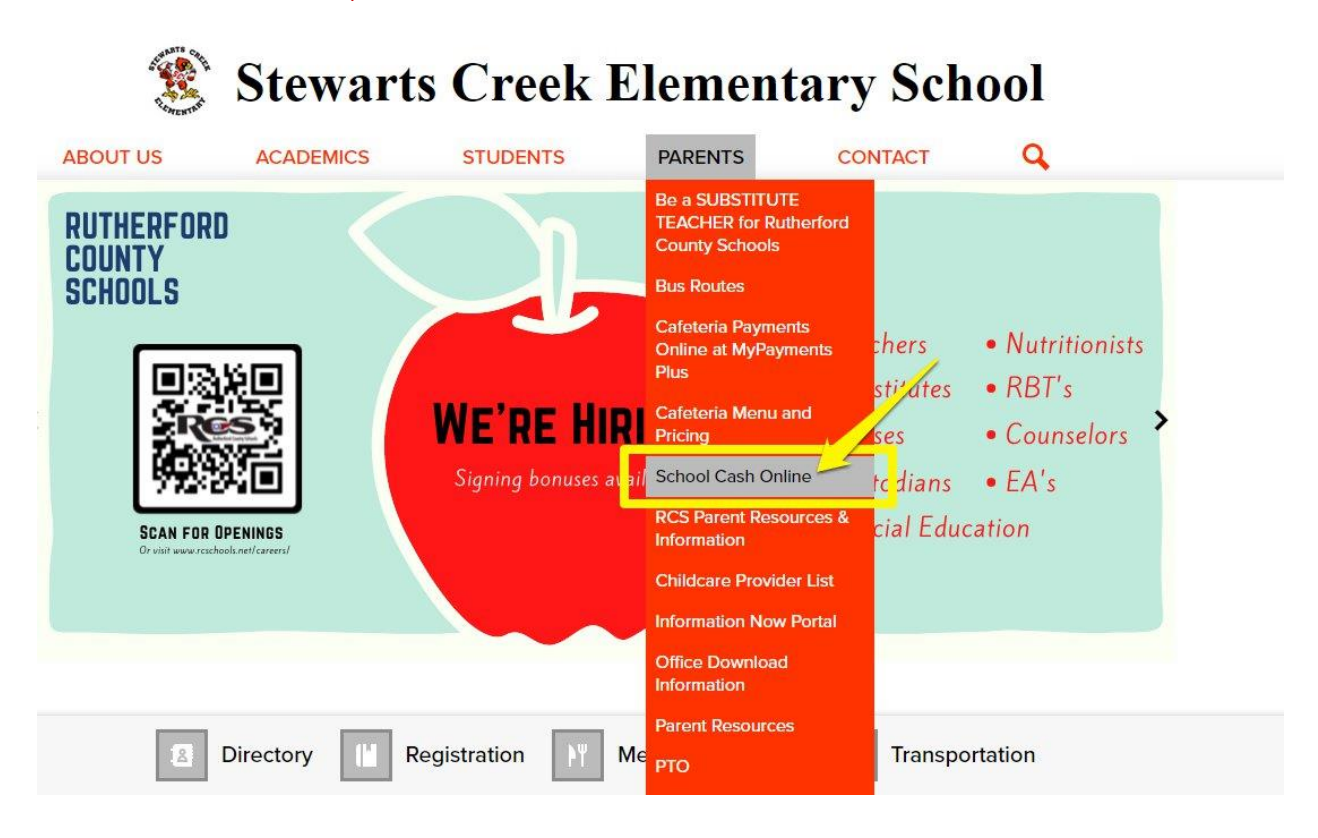

# Click on "Register"

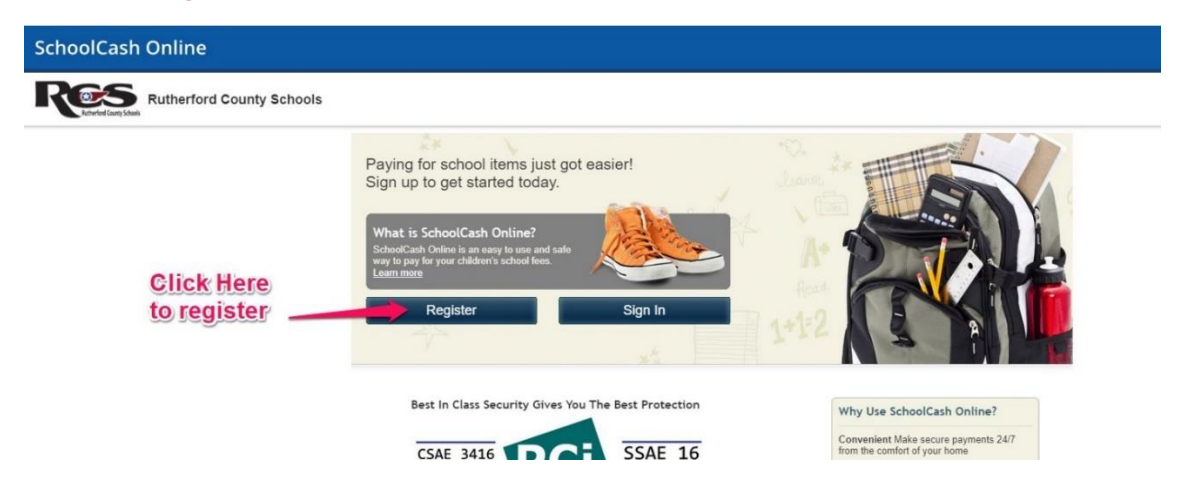

| Create Your Profil                                                                                                    | 8                                                                                                    | Fill in the information about you,                                                                           |
|----------------------------------------------------------------------------------------------------|----------------------------------------------------------------------------------------------------|----------------------------------------------------------------------------------------------------|
| First Name                                                                                                    |                                                                                                    | the adult - the parent information                                                                           |
| Last Name                                                                                                    |                                                                                                    | is what needs to go in this area.                                                                            |
| Email                                                                                                    |                                                                                                    |                                                                                                    |
| Password                                                                                                    | Password<br>strength: Your password must contain at least 6 characters, one uppe                                                                                                    | Once complete, click the                                                                                     |
| Confirm Password                                                                                                    |                                                                                                    | continue button.                                                                                             |
| Security Question                                                                                                    | What was the last name of your third-grade teacher?                                                                                                    | ~                                                                                                    |
| Security Answer                                                                                                    |                                                                                                    |                                                                                                    |
| Do you want to receiv<br>and updates on schoo<br>select- v<br>Choose a preferred la<br>You can withdraw con<br>located in the top righ | e email notifications for new fees assigned to your studer<br>I-related activities?<br>Inguage for e-mails English •<br>Issent to receive email notifications from KEV group any tir<br>t side of the page and clicking on 'Manage Email Notificat | nt<br>me by logging in SchoolCash Online and going to 'My Account settings'<br>tions' to remove your consent |

# An email will be sent to the email address you provided in the first step - go to your email account and find that email.

### **Confirmation Email**

### Thanks! Please check your email inbox.

We've sent you an email to confirm your email address. Please click the link in the email to complete your registration.

### Didn't get the email?

- Check your spam/junk folder.
   Add mailer@schoolcashonline.com to your address book to help emails from us avoid your spam filter.
   To request a new verification email <u>click here</u>.

### Confirm your email address by clicking on the link sent to you.

SchoolCash Online: Confirm Your Email Address > Inbox ×

School Cash Online - Rutherford County Schools <noReply@schoolcashonline.com> to me 👻

Hello

Please click the link below to confirm your email address.

https://rcschools.schoolcashonline.com/Registration/Confirm

If the link doesn't work, copy the link and paste it into your web browser.

Thank you,

Your SchoolCash Online Support Team

This email was sent by KEV Software, Inc. (O/A KEV Group Inc.) located at 3000 S Hulen Street, Suite 124-562, Fort Worth, TX 76109 in the United States and 1167 Caledonia Road, Suite 200, Tr

Your reigstration is now complete click on the link to sign in, so that you can pay for your child's field trip.

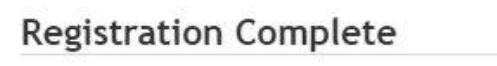

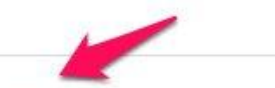

The screen looks different to sign in to

Thank you for confirming your email address. Click here to sign in!

# SchoolCash Online

2

| Sign In                                                                                                    | your account.                                                                                                    |
|----------------------------------------------------------------------------------------------------|----------------------------------------------------------------------------------------------------|
| Email Address                                                                                                    | Type your (the parent) email address<br>that you just confirmed, your password,<br>then click on the "sign in " button. |
| Forgot your password?  Remember me  SIGN IN  MY ACCOUNT    THEMS    Profile Security  My Students  Manage Email Notifications Sign Out | In the upper right hand corner,<br>click on "MY ACCOUNT",<br>then click on "My Students"                                |

| My Students                                      |                                     |
|--------------------------------------------------|-------------------------------------|
| -                                                |                                     |
| There are currently no students added to your ac | count. Click here to add a student. |

Back

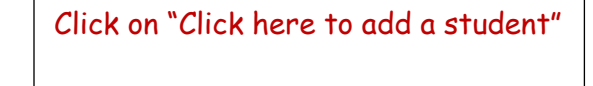

|                                                                                  | now, you will need to dad your student.                                                                                                    |
|----------------------------------------------------------------------------------|----------------------------------------------------------------------------------------------------|
| ard name and select one from the list<br>Is<br>name and select one from the list | You will need your child's "Student<br>Number" – this is their password number,<br>the number your child uses to sign into<br>computers at school every day. <b>Your</b> |
| om the list 🤨                                                                    | - child's teacher can provide this number                                                                                                    |
|                                                                                  | to you if needed.                                                                                                    |
| on                                                                               |                                                                                                    |
| <b>Ø</b> *                                                                       | Make sure the birthdate is in the form                                                                                                    |
| ×                                                                                | of 2 digits for month, 2 digits for day,                                                                                                    |
| MM/DD/YYYY                                                                       | and 4 digits for year. Example:                                                                                                    |
| Jate format: mm/dd/yyyy                                                          | 01/05/2014                                                                                                    |
|                                                                                  | Fill out all this information, then click on                                                                                                    |
| ent                                                                              | the "confirm" button.                                                                                                    |
|                                                                                  | ard name and select one from the list Is name and select one from the list om the list                                                                                   |

### Add Student

| Stewarts Creek 📃 📃                                                                    | (Rutherford County School                                                                  |
|---------------------------------------------------------------------------------------|--------------------------------------------------------------------------------------------|
| I certify that I am related<br>selecting this student in<br>entitled to view informat | I to this student, that I am<br>order to pay a fee, and legally<br>ion about this student. |
| Relationship<br>Select relationship                                                   | ~                                                                                          |

Next you (the parent) will need to certify that you are related to the student you are registering.

Checkmark "agree", select your relationship to the student, then click the "continue" button.

### Student Added Successfully

You have successfully added a student to your account.

- Add Another Student
- <u>View Items For Students</u>
- View My Students

You should get a message that says your student has been added successfully.

Click on "View My Students"

| My Students                                   |                                                                          |              |                                             |                                                          |                                                   |               |                   |                |                              |           |            |
|-----------------------------------------------|--------------------------------------------------------------------------|--------------|---------------------------------------------|----------------------------------------------------------|---------------------------------------------------|---------------|-------------------|----------------|------------------------------|-----------|------------|
| Rutherford Coun<br>Mother<br>Stewarts Creek E | ty School<br>Pay Items   Remove                                          | k            | n Tr                                        | ay liems <sup>o</sup>                                    |                                                   |               |                   |                |                              |           |            |
| Pay items for studen                          | nts in the <u>Rutherford County Schools</u> school bo                    | oard.        |                                             |                                                          |                                                   |               |                   |                |                              |           |            |
| Add another student                           | 1                                                                        |              |                                             |                                                          |                                                   |               |                   |                |                              |           |            |
| ltems                                         | Search                                                                   |              |                                             |                                                          |                                                   |               |                   |                |                              | Ad        | d Student  |
|                                               | Rutherford Count                                                         | ty S         | chools                                      | Show All Items                                           |                                                   |               |                   |                |                              | Au        | u oluuciit |
| Student                                       | ✓ School                                                                 | ¢            | Item Name                                   |                                                          |                                                   | \$            | Price             | \$             | Due Date                     | *         | Status 4   |
|                                               | Stewarts Creek Elem<br>School                                            |              | 2nd Grad<br>Friday, May<br><u>View Item</u> | e Field Trip to Nashville<br>6, The Second grade will go | Zoo - 2021/2022<br>to the Nashville Zoo.          |               |                   |                | Apr 24/22                    |           | Required   |
| Can't find an it<br>the student's tat         | <b>tem?</b> Each school creates its<br>b. If you can't find an item, the | n it<br>item | ems for pu<br>may not b                     | irchase and assigns thei<br>e available for purchase     | m to its students. One<br>, has expired, or is no | ce a<br>ot as | ssigned<br>signed | l, ite<br>to y | ems will app<br>vour student | iear<br>L | under      |
|                                               |                                                                          |              | <u>ek</u> o                                 | <b>n "view li</b> t                                      | E                                                 |               |                   |                |                              |           |            |
| Number of fees to                             | o display per page: 10 🗸                                                 |              |                                             |                                                          |                                                   |               |                   |                | 1 c                          | of 1      | Pages      |

### Fee Details 2nd Grade Field Trip to Nashville Zoo - 2021/2022 Amount Due: \$12.00 (Stewarts Creek Elem School) The Second grade will go to the Nashville Zoo. Crochet's Class Second Grade Field Trip [add \$12.00] Dean's Class Checkmark your child's teacher name Second Grade Field Trip11 [add \$12.00] Dickerson's Class Second Grade Field Trip [add \$12.00] checkmark Hayes' Class Second Grade Field Trip [add \$12.00] "Agree and grant permission" Keener's Class Second Grade Field Trip [add \$12.00] Parker's Class then elick the Second Grade Field Trip "Add to Carf" button Skelton's Class Second Grade Field Trip [add \$12.00] Vidaurri's Class Second Grade Field Trip [add \$12.00] Walje's Class Second Grade Field Trip [add \$12.00] Sickafoose's class Second grade field trip [add \$12.00] Print Permission Form Student Name: I, I grant permission to my child, V to attend the field trip to the Nashville Zoo on Friday May 6th, 2022. \*\* It is the policy of Stewarts Creek Elementary School to offer educationally beneficial and/ or incentive field trips to our student body. We believe the experiences beyond the classroom enhance classroom learning. The rules and conduct and penalty for violations are the same as those provided in the Stewarts Creek Elementary handbook and posted in the classroom rules. We will strive to provide a safe environment, however, we cannot be responsible for conditions beyond our control. Agree and grant permission Back Add To Cart

| Select More Items                                                                                         |     |         | Continue      |  |
|----------------------------------------------------------------------------------------------------|-----|---------|---------------|--|
| Total                                                                                                    |     | \$12.00 |               |  |
| <u>2nd Grade Field Trip to Nashville Zoo - 2021/2022</u><br>Sickafoose's class<br>Second grade field trip | 1   | \$12.00 | Edit   Remove |  |
| Item Name                                                                                                 | Qty | Price   |               |  |
| Stewarts Creek Elem School                                                                                |     |         |               |  |

### Select Payment Method

| eCheck        | VISA            | Your Order                                                           |                |
|---------------|-----------------|----------------------------------------------------------------------|----------------|
| Card Type     |                 | <u>2nd Grade Field</u> Qty<br>Sickafoose's class<br>Second grade fie | : 1<br>Id trip |
| Card Number   |                 | Total                                                                | \$12.00        |
| Expiry Date   |                 |                                                                      |                |
| Security Code | * What is this? |                                                                      |                |
| Name on Card  | *               | <u></u>                                                              |                |

# choose payment method, add information, then click the "continue" button

# Add any other needed information, then you will come to a screen like this:

| Back     Op     Price       Complete Your Order     1     \$12.00       Eack     Statute     Statute                                            | verify, and click<br>"Complete You                                                                    | c<br>r Orde |                |                   | This means your child's payment is<br>complete!                                              |
|----------------------------------------------------------------------------------------------------|----------------------------------------------------------------------------------------------------|-------------|----------------|-------------------|----------------------------------------------------------------------------------------------|
| Name     Obj     Price       Ind Grade Field Trip to Nashville<br>2003-2021/2022<br>Second grade field trip     1     \$12.00     Edit   Remove | Total<br>Back                                                                                         |             | \$12.00<br>Con | nplete Your Order | Receipts:<br>Stimute Creak Loss School Print Receipt                                         |
| Brewarts Creak Elem School<br>em Name Oty Price Thank You For Your Order                                                                        | 2nd Grade Field Trip to Nashville<br>Zoo - 2021/2022<br>Sickafoose's class<br>Second grade field trip | 1           | \$12.00        | Edit   Remove     | Your payment request has been received<br>This has been added to your <u>Payment History</u> |
|                                                                                                    | Stewarts Creek Elem School                                                                            | Qty         | Price          |                   | Thank You For Your Order                                                                     |

Thank you for registering your child and using SchoolCash Online to make payment!